# Nieobecności w IServ

### Jak zalogować się do IServ?

- Przejdź do: www.rs-kennedy.de/iserv
- Wprowadź swoją nazwę użytkownika (Twoja nazwa użytkownika to Twój adres e-mail - adres e-mail, którym się zarejestrowałeś).
- Wprowadź swoje hasło (Hasło zostało wybrane przez Ciebie).
- Kliknij "Zaloguj się".

#### Czym są nieobecności?

- Kiedy Twoje dziecko nie może przyjść do szkoły.
- Na przykład: choroba, wizyta u lekarza, ważna sprawa rodzinna.

#### Jak zgłosić nieobecność?

- Zaloguj się do IServ (jak wyjaśniono powyżej).
- Kliknij "Nieobecności".
- Wybierz "Dodaj".
- Podaj:
  - o Które dziecko
  - Od kiedy do kiedy
  - Powód (krótko wyjaśnij)
- Kliknij "Zapisz".

#### Ważne informacje:

- Zgłaszaj nieobecności tak wcześnie, jak to możliwe.
- W przypadku dłuższej nieobecności: Porozmawiaj z wychowawcą klasy.
- Pytania? Skontaktuj się z sekretariatem szkoły.
- Gdy Twoje dziecko wyzdrowieje, przekaż mu pisemne usprawiedliwienie na pierwszy dzień powrotu do szkoły.

# Listy do rodziców w IServ

#### Jak zalogować się do IServ?

- Przejdź do: www.rs-kennedy.de/iserv
- Wprowadź swoją nazwę użytkownika (Twoja nazwa użytkownika to Twój adres e-mail - adres e-mail, którym się zarejestrowałeś).
- Wprowadź swoje hasło (Hasło zostało wybrane przez Ciebie).
- Kliknij "Zaloguj się".

#### Czym są listy do rodziców?

- Ważne wiadomości od szkoły do Ciebie.
- Na przykład: informacje o wydarzeniach szkolnych, zmiany w codziennym życiu szkolnym.

### Jak czytać listy do rodziców?

- Otwórz IServ (jak wyjaśniono powyżej).
- Kliknij "Listy do rodziców".
- Kliknij na tytuł, aby otworzyć i przeczytać.
- W prawym górnym rogu znajdziesz przycisk "Tłumacz". Tutaj możesz przetłumaczyć list do rodziców na inny język.

#### Jak potwierdzić, że przeczytałeś list do rodziców?

- Przeczytaj list do rodziców w całości.
- Na końcu listu znajdziesz możliwość wysłania odpowiedzi (tylko jeśli nauczyciel ustawił tę opcję).
- Kliknij "Wyślij".
- Zobaczysz podsumowanie swojej wiadomości.

#### Ważne informacje:

- Czytaj listy do rodziców zawsze na bieżąco.
- W razie pytań dotyczących treści skontaktuj się z wychowawcą klasy lub sekretariatem szkoły.
- Przechowuj ważne informacje z listów do rodziców.

## Dni otwarte dla rodziców w IServ

### Jak zalogować się do IServ?

- Przejdź do: www.rs-kennedy.de/iserv
- Wprowadź swoją nazwę użytkownika (Twoja nazwa użytkownika to Twój adres e-mail - adres e-mail, którym się zarejestrowałeś).
- Wprowadź swoje hasło (Hasło zostało wybrane przez Ciebie).
- Kliknij "Zaloguj się".

#### Czym są dni otwarte dla rodziców?

- Dni, w których możesz porozmawiać z nauczycielami o swoim dziecku.
- Możesz zadawać pytania i uzyskać informacje.

### Jak zarejestrować się na dni otwarte dla rodziców?

- Otwórz IServ (jak wyjaśniono powyżej).
- Kliknij "Dni otwarte dla rodziców" i następnie "Zarezerwuj termin".
- Wybierz nauczyciela, z którym chcesz porozmawiać.
- Kliknij na wybrany termin, zaznacz imię swojego dziecka i kliknij "Zarezerwuj".
- Kliknij w prawym dolnym rogu "Zarezerwuj".

#### Jak zmienić lub usunąć termin?

Dopóki trwa okres rezerwacji, możesz zmieniać swoje zarezerwowane terminy.

- Otwórz IServ (jak wyjaśniono powyżej).
- Kliknij "Dni otwarte dla rodziców".
- Kliknij "Zarezerwuj termin".
- Wybierz nauczyciela, z którym chcesz porozmawiać.
- Znajdź swój zarezerwowany termin.
- Kliknij "Usu**ń**".
- Kliknij na nowy wybrany termin, zaznacz imię swojego dziecka i kliknij "Zarezerwuj".
- Kliknij w prawym dolnym rogu "Zarezerwuj".

#### Ważne informacje:

- Rezerwuj terminy wcześnie, ponieważ popularne godziny szybko się zapełniają.
- Zanotuj datę i godzinę swojego terminu.
- Przyjdź punktualnie na rozmowę.
- W przypadku niemożności przybycia: Proszę odwołać lub zmienić termin na czas.